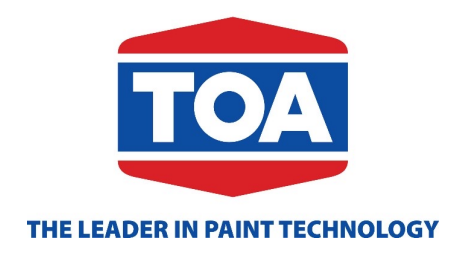

## USER GUIDE TOA.DMS INSTALLAPP iOS

## iOS

2

- 1. Scan QRCode
- 2. Select TOA.dms & install app

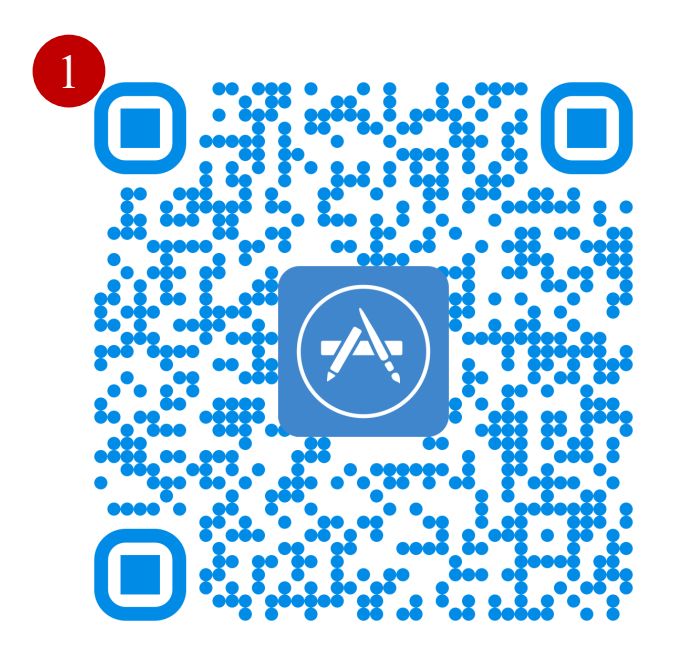

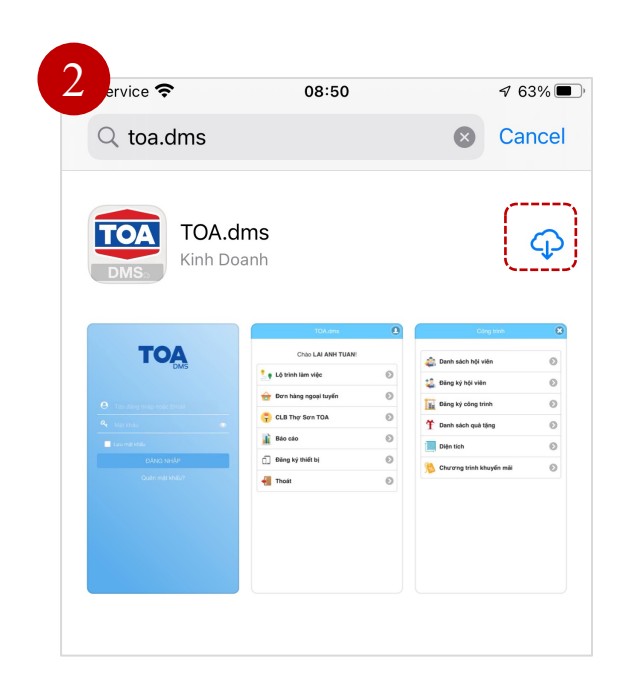

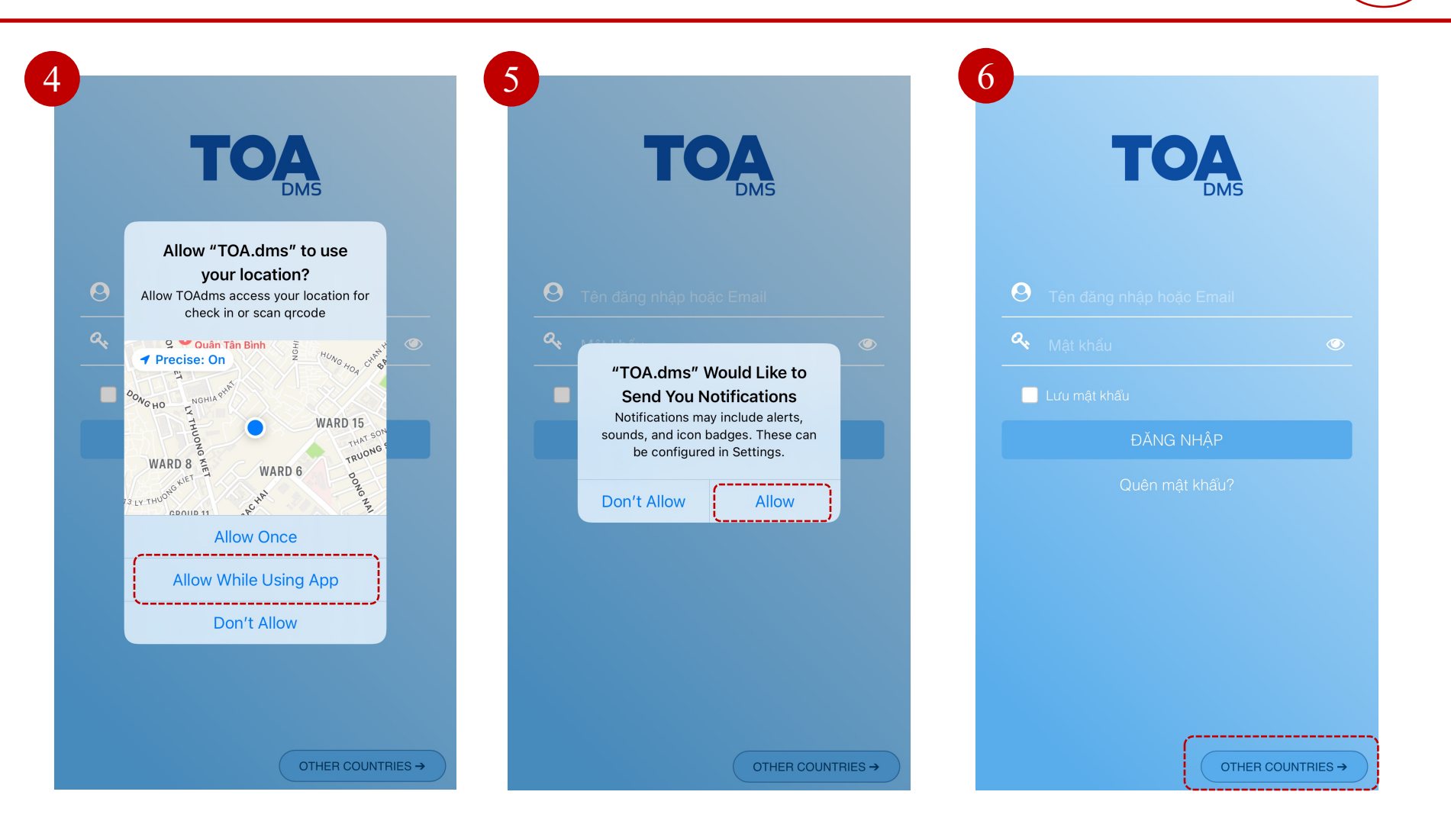

Select language before entering login information:

- 1. User: supuser (or asmuser / rsmuser)
- 2. Password : **0000**

\* Each person will has 1 account DMS with User is staff code/email and Password is TOA@123.

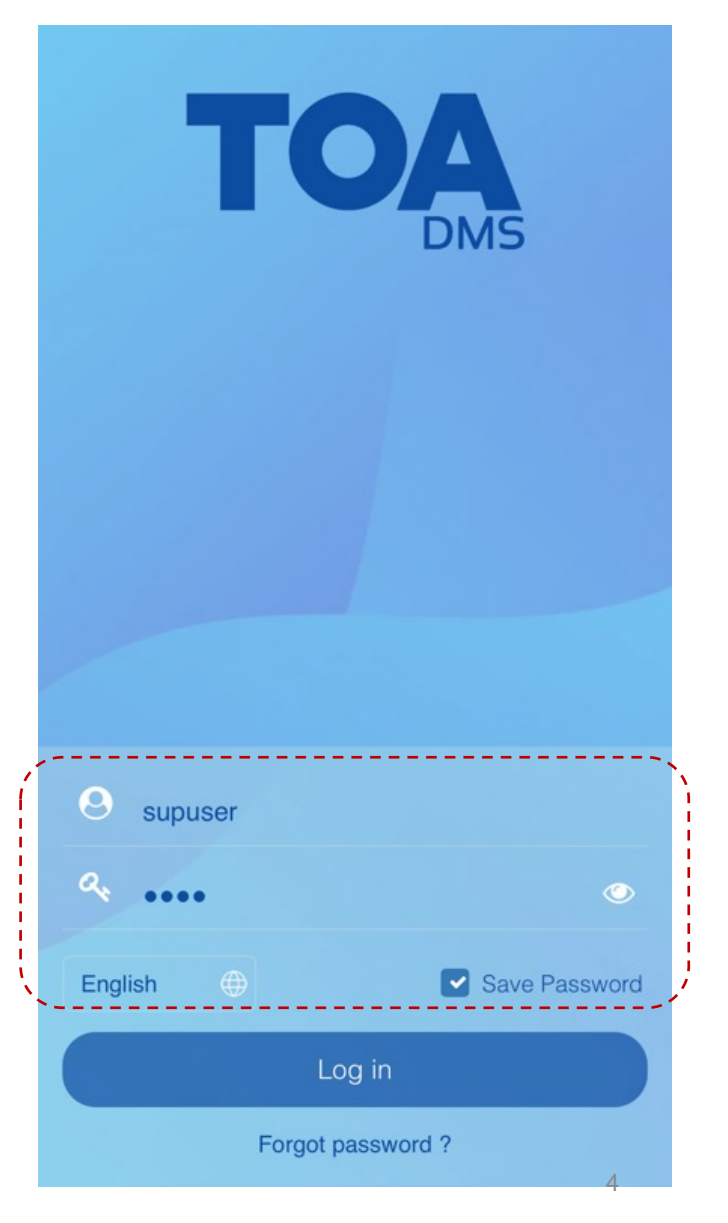

## THANK YOU!

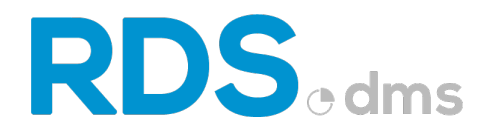

Floor 5, HHM building, 157-159 Xuan Hong stress, Ward 12, Tan Binh District, HCMC Viber / WhatApp / Line / Messenger / Zalo : +84908364010 / +84908363165 W: www.chithanhco.com

**CHI THANH TECHNOLOGY**